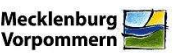

Sehr geehrte Nutzer des Kompensations- und Ökokontoverzeichnisses M-V, mit diesem Informationsblatt möchte das LUNG Sie über aktuelle Neuerungen informieren.

## 1. Umstellung der Datenstruktur Kompensation – Eingriff

Im Kompensationsverzeichnis werden die Angaben zum Eingriff von Kompensationsmaßnahmen ab sofort eigenständig erfasst, um eine direkte Zuordnung von Eingriff und zugehörigen Kompensationsmaßnahmen zu ermöglichen. Hierzu wurde ein neuer Layer eingefügt. Durch die Umstellung ändert sich auch die Dateneingabe von Kompensationsmaßnahmen. Diese beginnt nun mit der (einmaligen) Erfassung des Eingriffes, welchem dann eine oder mehrere Kompensationsmaßnahmen zugeordnet werden.

## Änderungen bei den Themen

- Neues Thema "Eingriffe/Bauvorhaben (Eingabe)": Dieses Thema zeigt die Eingriffe der jeweiligen Behörde (entsprechend der Fachschale) an und enthält die Attribute aus dem Abschnitt "Angaben zum Eingriff". Jedem Eingriff können hier mehrere Kompensationsmaßnahmen zugeordnet sein. Diese werden als Liste angezeigt (vergleichbar den Abbuchungen im Ökokonto oder den hochgeladenen Dokumenten, siehe Abb. 2).
- Layer/Thema "Kompensationsflächen (Bearbeitung)": Dieses Thema entspricht dem bisherigen Layer "Kompensationsflächen" und zeigt weiterhin die Kompensationsmaßnahmen der jeweiligen Behörde (entsprechend der Fachschale) an. Die Attributliste ist jedoch verkürzt, beim Eingriff wird nur noch dessen Bezeichnung angezeigt. Diese ist zum *zugehörigen Eingriff verlinkt* (siehe Abb. 1), so dass in die Sachdatenanzeige des Eingriffes gewechselt werden, wenn z. B. Änderungen der Einträge erforderlich sind. Um den Unterschied zum landesweiten Thema (Kompensationsflächen M-V) besser deutlich zu machen wurde der Zusatz "Bearbeitung" ergänzt.
- Layer/Thema "Kompensationsflächen M-V": Bei diesem Thema gibt es keine Änderungen für die Nutzer. Alle landesweiten Kompensationsmaßnahmen werden im Lesemodus angezeigt, inkl. der Informationen zum zugehörigen Eingriff.

### Änderungen bei der Dateneingabe

Bei der Dateneingabe neuer Kompensationsmaßnahmen ist zu unterscheiden, ob die Maßnahme zu einem neu einzutragenden Eingriff/Bauvorhaben gehört oder ob es sich um eine zusätzliche Maßnahme eines bereits registrierten Eingriffes gehört. Im Zweifelsfalls sollte der Bearbeiter vor der Eingabe einer neuen Kompensationsmaßnahme prüfen, ob der zugehörige Eingriff bereits im System erfasst ist, um Doppeleinträge von Eingriffen zu vermeiden.

Fall A: Neue Kompensationsmaßnahme eines neuen Eingriffes erfassen:

- Neuen Menüpunkt "Neuer Eingriff / Kompensation" wählen → Eingabeformular des Layers "Eingriffe/Bauvorhaben (Eingabe)" öffnet sich.
- 2. Angaben zum Eingriff erfassen und abspeichern.
- 3. Wählen der Schaltfläche "neu" im Bereich "Kompensation" → Eingabeformular des Layers "Kompensationsflächen (Bearbeitung)" öffnet sich.
- 4. Angaben zur Kompensationsmaßnahme erfassen und abspeichern.

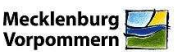

Fall B: Neue Kompensationsmaßnahme eines bereits registrierten Eingriffes erfassen:

- 1. Menüpunkt "Layersuche" und Layer "Eingriffe/Bauvorhaben (Eingabe)" wählen.
- Nach gewünschten Eingriff recherchieren (z. B. anhand der Bezeichnung oder dem AZ)
- 3. Wählen der Schaltfläche "neu" im Bereich "Kompensation" → Eingabeformular des Layers "Kompensationsflächen (Bearbeitung)" öffnet sich.
- 4. Angaben zur Kompensationsmaßnahme erfassen und abspeichern.

### 2. Neue Themen im Themenverzeichnis

Im Themenverzeichnis des Kompensationsverzeichnisses M-V stehen in der Kategorie "Topographie/Luftbilder" weitere Themen zur Verfügung:

- TopoM-V: maßstabsunabhängige Webkarte, bereitgestellt durch das Landesamt für Innere Verwaltung
- Offene Regionalkarte M-V (ORKa.MW): Kartendienst der unteren Vermessungs- und Geoinformationsbehörden Mecklenburg-Vorpommerns

Die Hintergrundinformationen zu den Diensten sind – wie bei den anderen Themen auch – über den Namen der Themen im Themenverzeichnis verlinkt.

Für Rückfragen und Anregungen stehe ich Ihnen gern zur Verfügung!

Mit freundlichen Grüßen, im Auftrag Jacqueline Sambale

Güstrow, 21.02.2014

#### Kontakt: Landesamt für Umv

Landesamt für Umwelt, Naturschutz und Geologie Mecklenburg-Vorpommern Goldberger Str. 22 18273 Güstrow Email: jacqueline.sambale@lung.mv-regierung.de Telefon: 03843 - 777 203

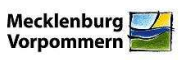

# Abbildung 1:

Thema "Kompensationsflächen (Bearbeitung)" – Beispiel einer Kompensationsmaßnahme

| 🗆 Kompensationsmaßnahn                    | ne                                                          |
|-------------------------------------------|-------------------------------------------------------------|
| ID                                        | 196                                                         |
| Maßnahmebezeichnung*                      | Anlage einer Sukzessionsfläche in Ückeritz                  |
| Datenherr                                 | EBA                                                         |
| Rechtsherkunft*                           | §§ 14-17 BNatSchG 💌                                         |
| Bilanzierungsmethode*                     | HzE                                                         |
| Zielbereich Hauptmaßnahme*                | Wälder                                                      |
| Hauptmaßnahmetyp*                         | Neuanlage naturnaher Wälder durch Pflanzung oder Sukzession |
| Zielbereich Nebenmaßnahme                 | - Bitte Auswählen -                                         |
| Nebenmaßnahmetyp                          | -Bitte Auswählen - 💌                                        |
| GIS-Fläche [m²]*                          | 257                                                         |
| Planungsfläche [m²]*                      | 258                                                         |
| Finanzierungsanteil<br>Eingriffsregelung* | 100                                                         |
| Gemeinde*                                 | Ückeritz                                                    |
| Landkreis/ kreisfreie Stadt*              | VG                                                          |
| Landkreis/ kreisfreie Stadt<br>(alt)      | OVP V                                                       |
| Landschaftszone                           | Ostseeküstenland                                            |
| Planverfasser                             |                                                             |
| Status*                                   | bestandskräftig 🛛 😪                                         |
| Realisierungsjahr*                        | nach Abschluss des Eingriffs 💌                              |
| Unterhaltungszeitraum*                    | dauerhaft 💌                                                 |
| Offentlrechtl. Sicherung*                 | keine                                                       |
| Privatrechtl. Sicherung*                  | keine 🔽                                                     |
| Eingriff*                                 | Neubau Hp Fortsamt Neu Pudagla, anzeigen                    |
| 🗉 Weiterführende Informat                 | tionen                                                      |
| Web-URL                                   |                                                             |
| Bemerkung                                 |                                                             |

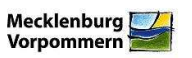

Abbildung 2: Thema "Eingriffe/Bauvorhaben (Eingabe)", Beispiel eines Eingriffes mit zwei Kompensationsmaßnahmen

| 🗌 Datensatz auswählen                                                |                                                                                                    | CSV X |   |
|----------------------------------------------------------------------|----------------------------------------------------------------------------------------------------|-------|---|
| ID-Eingriff                                                          | 9                                                                                                    |       |   |
| Datenherr                                                            | EBA                                                                                                    |       |   |
| Bezeichnung des Eingriffes bzw.<br>Bauvorhabens inkl.<br>Ortsangabe* | Neubau Hp Fortsamt Neu Pudagla,                                                                                                    |       |   |
| Kompensationspflichtiger*                                            | UBB GmbH Heringsdorf                                                                                                    |       |   |
| Vorhabensumsetzer*                                                   | Kompensationspflichtiger                                                                                                    |       |   |
| Typ des<br>Genehmigungsverfahrens*                                   | Plangenehmigung 💌                                                                                                    |       |   |
| Rechtsgrundlage*                                                     | Eisenbahnrecht 💌                                                                                                    |       |   |
| Genehmigungsbehörde*                                                 | EBA                                                                                                    |       |   |
| Genehmigungsdatum* 🗾                                                 | 15.04.2011                                                                                                    |       |   |
| Aktenzeichen der<br>Genehmigungsbehörde*                             | 57141-571ppi/003-2010#006                                                                                                    |       |   |
| Kompensationsmaßnahmen                                               | 196: Anlage einer Sukzessionsfläche in Ückeritz<br>195: Waldersatz – Anlage von Wäldern mit<br>standortheimischen Gehölzen in Benz | nei   | u |
| Letzte Bearbeitung durch:                                            |                                                                                                    |       |   |
| Letzte Bearbeitung am: 🛛 🖪                                           |                                                                                                    |       |   |